## Brukerveiledning

Natur og Fritid AS - www.naturogfritid.no

## En kort brukerveiledning på hvordan du får inn våre WiFi-fuglekassekameraer på appen XMEye.

Ta kamera ut av kassen først. Så må du kople kamera opp på strømnettet. Da skal det etter en liten stund lyse et blått og et grønt lys på pluggen ved kamera.

Før du setter kamera i kassen, og kassen ut, må du kople det opp mot XMEye-appen. Last ned XMEye appen og start denne.

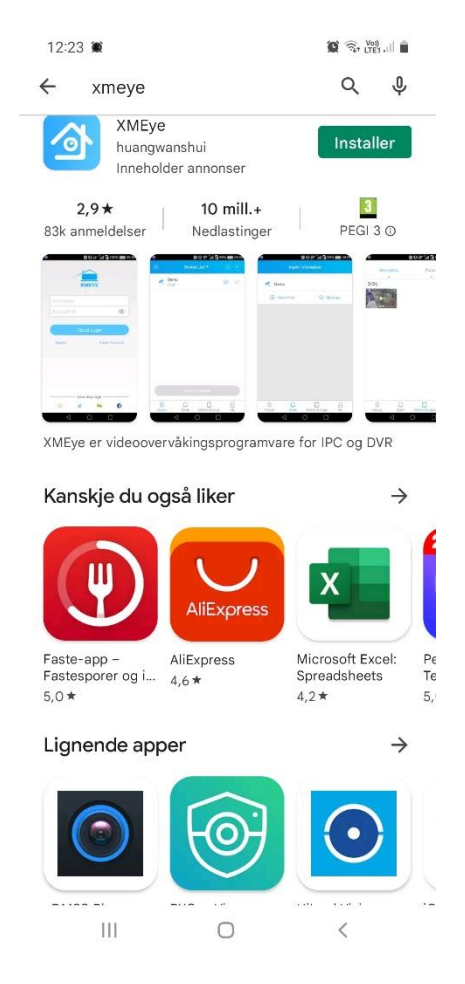

Når du åpner appen første gangen følger du disse bildene og trykker på de knappene som er innringet med rødt.

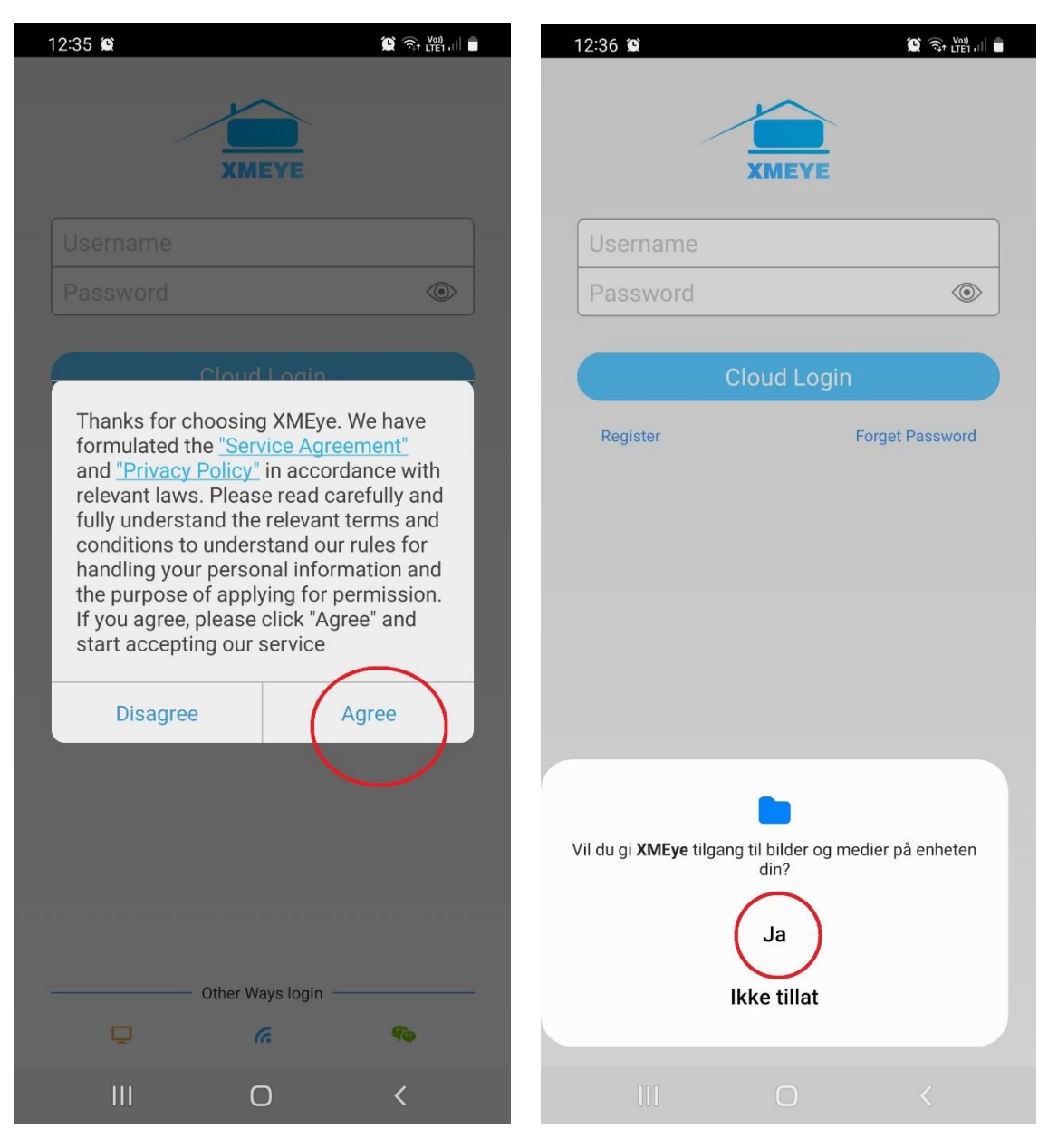

| 12:37 🗯    | 💢 🙃 LTE1 , III 💼            | 12:37 🗭                                                                                                    | 💢 🗟 LTE1 .III 🗖                                                                                                    |
|------------|-----------------------------|----------------------------------------------------------------------------------------------------|----------------------------------------------------------------------------------------------------|
| X          | MEYE                        | x                                                                                                    | MEYE                                                                                                    |
| Username   |                             | Username                                                                                                    |                                                                                                    |
| Password   | ٢                           | Password                                                                                                    | ۲                                                                                                    |
| Clou       | ud Login<br>Forget Password | Thanks for choos<br>formulated the <u>"S</u><br>and <u>"Privacy Polic</u><br>relevant laws. Ple<br>fully understand t<br>conditions to und<br>handling your per<br>the purpose of ap<br>If you agree, pleas | ing XMEye. We have<br>ervice Agreement"<br>cy," in accordance with<br>ase read carefully and<br>the relevant terms and<br>erstand our rules for<br>sonal information and<br>oplying for permission.<br>se click "Agree" and |
| Other<br>C | Ways login ————             | Disagree<br>Other                                                                                                    | r Ways login                                                                                                    |
|            | 0 <                         | III                                                                                                    | 0 <                                                                                                    |

Pass på at din telefon/pad er koplet mot ditt trådløse nettverk på 2.4GHz båndet. De fleste routere har både 2,4GHz og 5GHz i dag. Første gangen må du være tilkoplet 2,4GHz båndet på telefonen for å få kamera til å kople opp mot telefonen.

Nå må vi kople kamera opp mot XMEye appen. Trykk og hold inne resettknappen i 6 sekunder (knappen finner du ved siden av kamera som du nå skal ha tatt ut av kassen og satt strøm på). Det grønne lyset slukker. Du hører en klikkelyd, og så venter du til det grønne lyset igjen lyser fast.

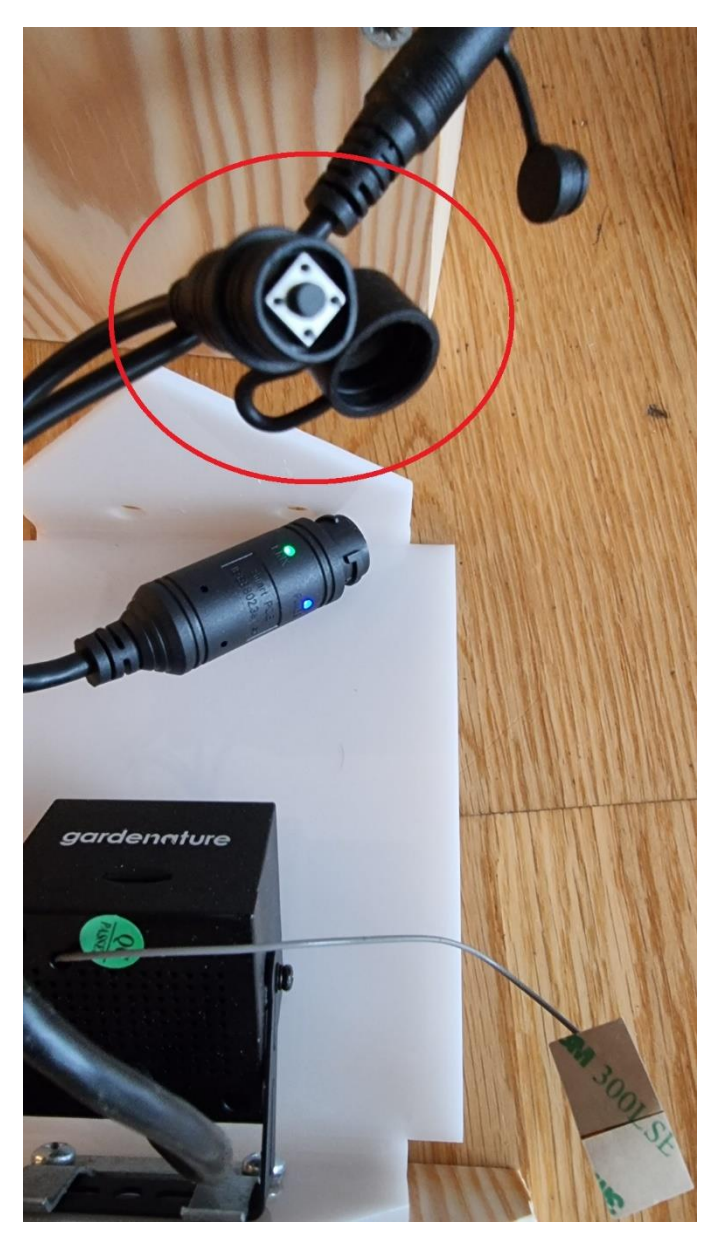

Gå så inn på telefonen og trykk på «+» tegnet oppe til høyre i XMEye-appen (rød ring rundt på bildet her).

| 12:37 🗭         |                                                                                       | 😧 🗟 Vee) 🗎 |
|-----------------|---------------------------------------------------------------------------------------|------------|
|                 | Device List                                                                           | Q(+)       |
|                 |                                                                                       |            |
|                 |                                                                                       |            |
|                 |                                                                                       |            |
|                 |                                                                                       |            |
|                 |                                                                                       |            |
|                 |                                                                                       |            |
|                 |                                                                                       |            |
|                 |                                                                                       |            |
|                 |                                                                                       |            |
| Oliale an the " | " in the common sight error                                                           |            |
| Click on the +  | <ul> <li>In the upper right cor<br/>device</li> <li>see the world together</li> </ul> |            |
|                 | see the world togeth                                                                  |            |
|                 |                                                                                       |            |
|                 |                                                                                       |            |
|                 |                                                                                       |            |
|                 |                                                                                       |            |
|                 |                                                                                       |            |
|                 |                                                                                       |            |
| 0               |                                                                                       | Q          |
| Device          | Mobile Storage                                                                        | My         |
|                 | 0                                                                                     | <          |

Trykk på «WiFi Config»

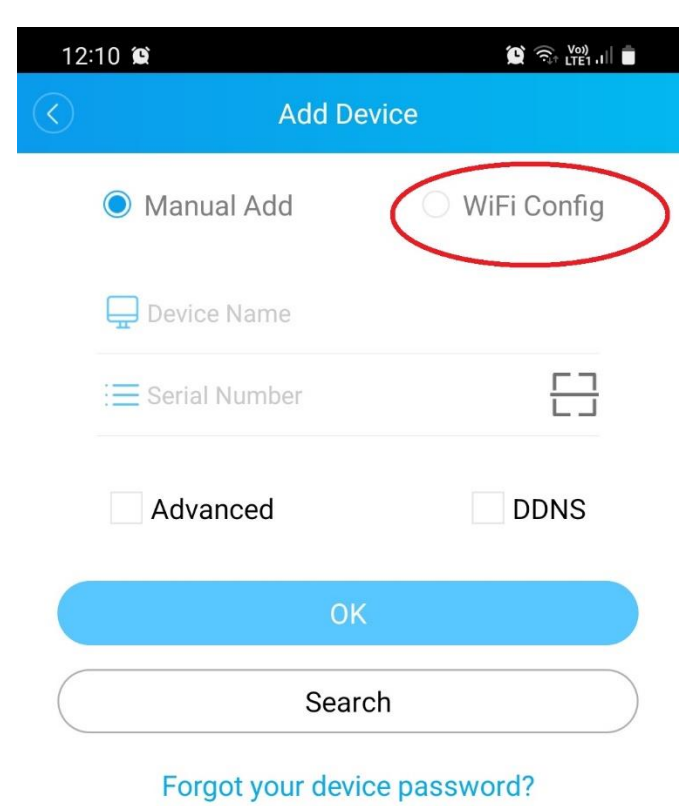

III O <

Skriv inn ditt WiFi-passord her hvor den røde ringen er. Det er det passordet som du bruker for å logge deg på ditt WiFinettverk med telefon eller PC.

Der hvor det står «AtTheTop» på dette bildet, skal det stå navnet på ditt 2,4GHz WiFi-nettverk.

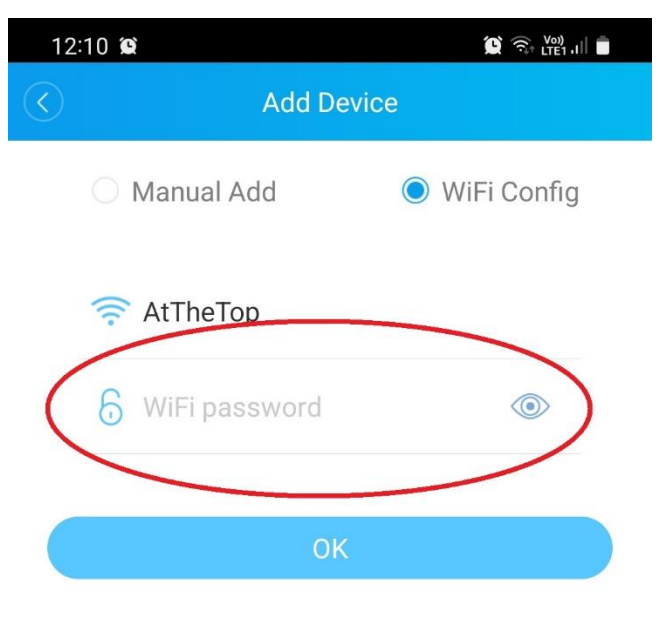

\*Search for devices under the LAN

\*Make Indicator Light Blinking Slowly,Try to make sure the distance among the device,phone and the router within 2m

Long time press the SET button until the indicator flash quickly(Part of products are needed to plug hole configuration by thimble)

0

|||

<

Trykk «OK» får du har skrevet inn nettverkspassordet ditt

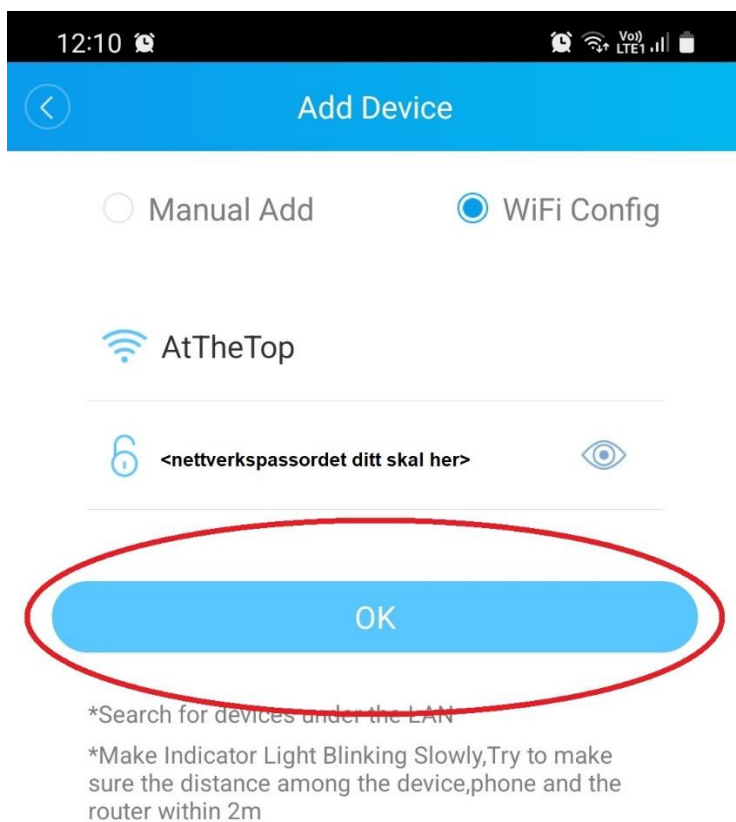

Long time press the SET button until the indicator flash quickly(Part of products are needed to plug hole configuration by thimble)

<

Nå vil den begynne å søke etter kamera.

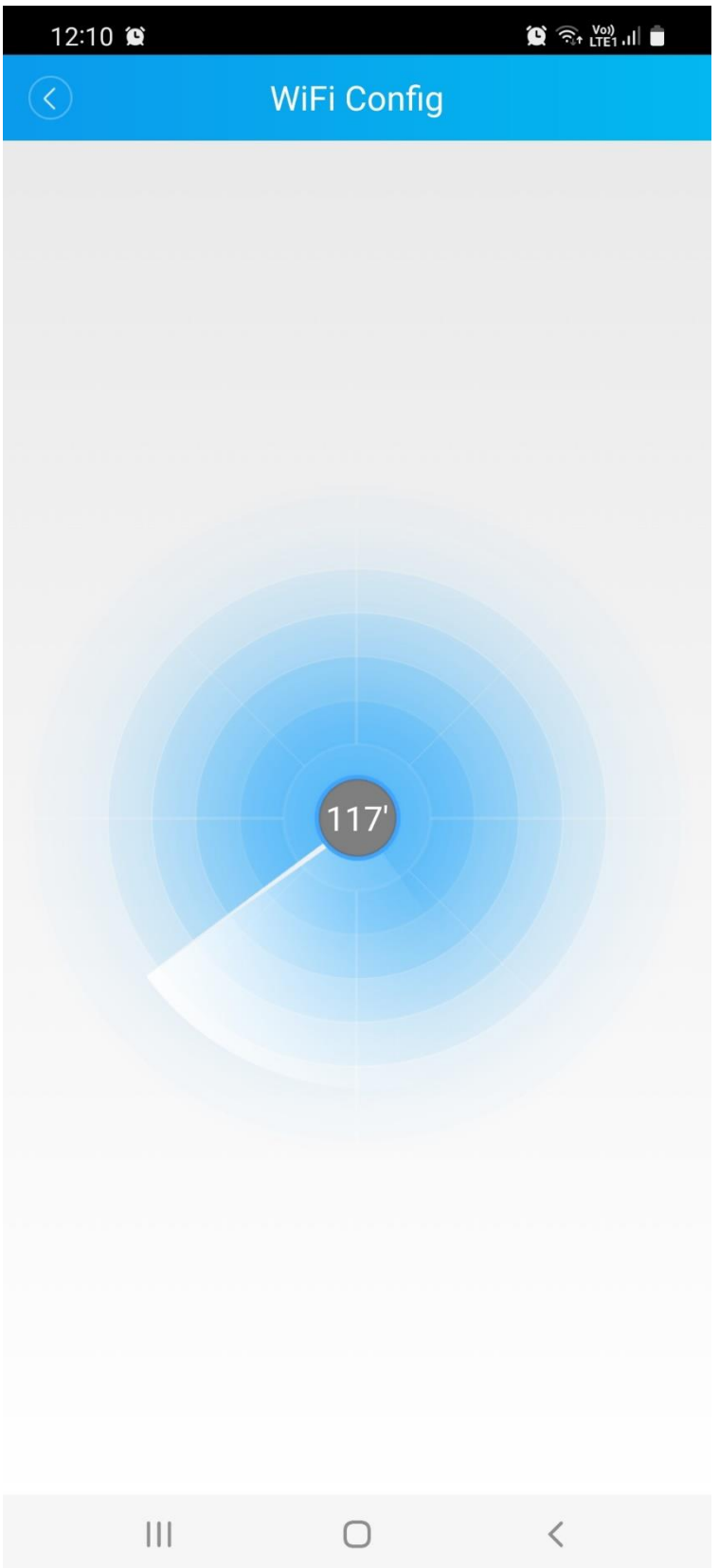

Når den finner kamera vil det dukke opp som et grønt symbol (se inni den røde ringen her). Trykk så på det grønne symbolet.

| 12:10 🕱           |             | 😧 🗟 Voi) 'III 🛢 |
|-------------------|-------------|-----------------|
| $\langle \rangle$ | WiFi Config |                 |
|                   |             |                 |
|                   |             |                 |
| Ш                 | 0           | <               |

Nå skriver du inn et selvvalgt passord til kameraet (der hvor den røde ringen er). Det må være 8 til 16 tegn og inneholde bokstaver og tall. Du kan også endre koden med bokstaver og tall som er over der det står admin til et annet ønsket navn, f.eks. «Fuglekassekamera01».

Trykk så på «Add».

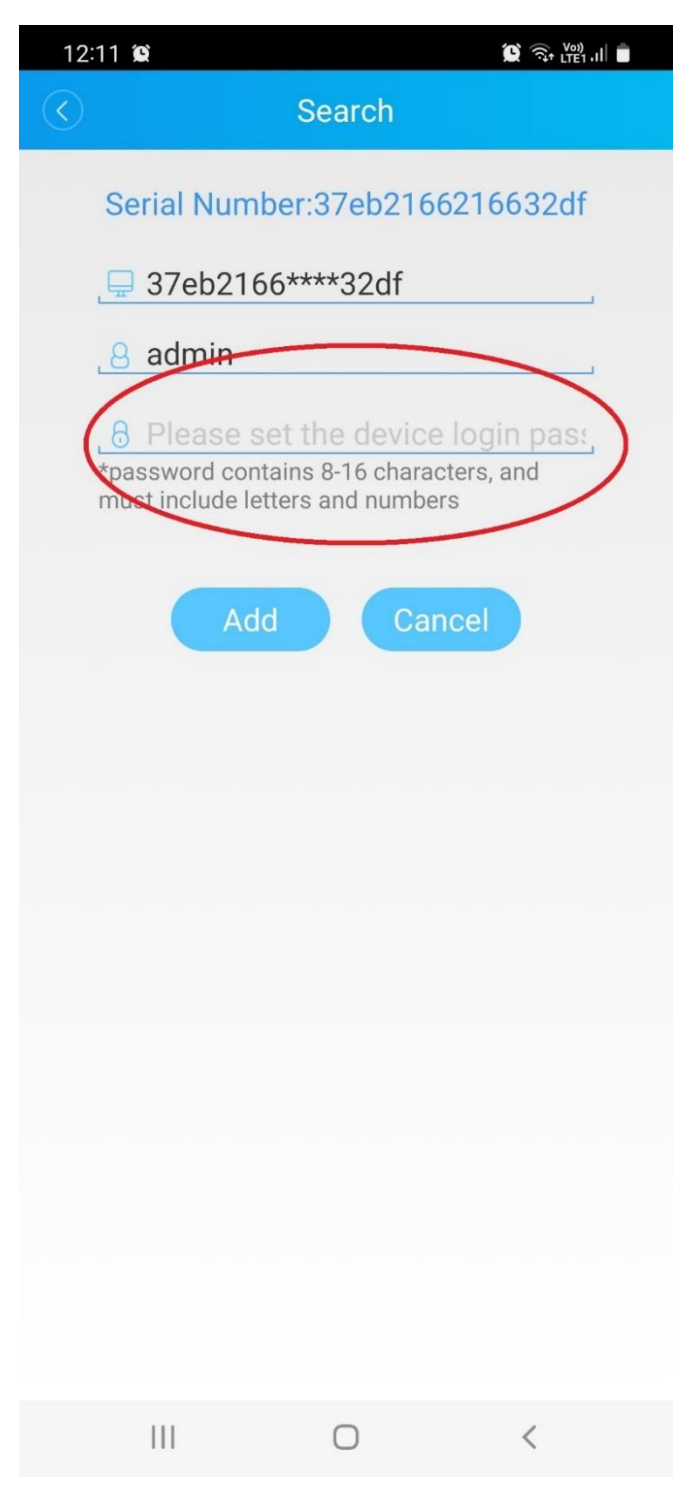

Nå vil du få opp en oversikt over kameraene du har tilgjengelig. Trykk så på kamerasymbolet innringet i rødt her.

Det er fra dette punktet du vil komme inn neste gang du skal inn og se på kamera.

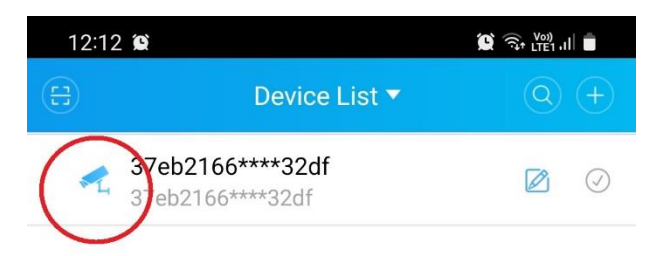

|             | Start Preview(1) |         |
|-------------|------------------|---------|
| ©<br>Device | Mobile Storage   | 8<br>My |
| 111         | 0                | <       |

Nå får du opp kameraet under her som du da skal trykke på.

| 12:12  | 0                                          | 😰 🧙 Voi) III 📋 |
|--------|--------------------------------------------|----------------|
|        | Device List 🔻                              | Q (+)          |
| 3<br>3 | 7 <b>eb2166****32df</b><br>7eb2166****32df |                |
|        | CAM01                                      | $\bigcirc$     |
|        |                                            |                |

|             | Start Preview(2)    |                |
|-------------|---------------------|----------------|
| ©<br>Device | ,<br>Mobile Storage | <u>А</u><br>Му |
| 111         | 0                   | <              |

Nå vil du kunne se hva kamera viser. Her viser det bare gulvet, siden kamera er ute av kassen. Men nå kan du montere det i kassen, og sjekke om fokus stemmer før du setter det ut i naturen. Pass på at du har WiFi-dekning der hvor du har kassen med kamera stående.

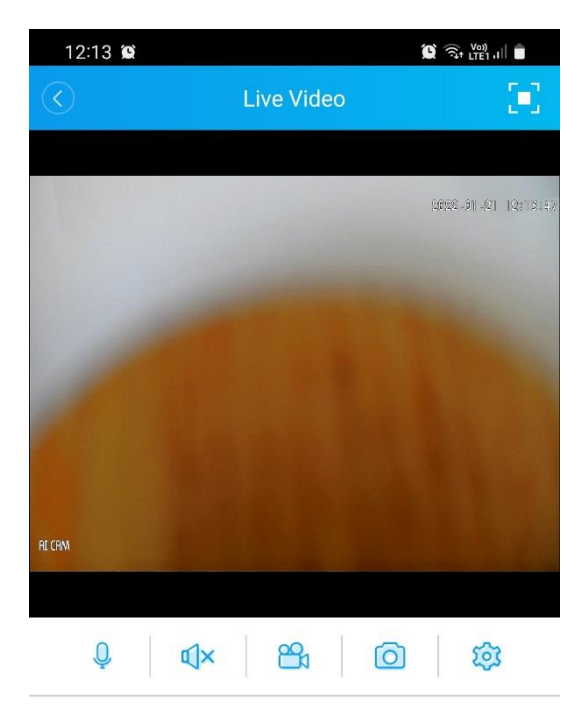

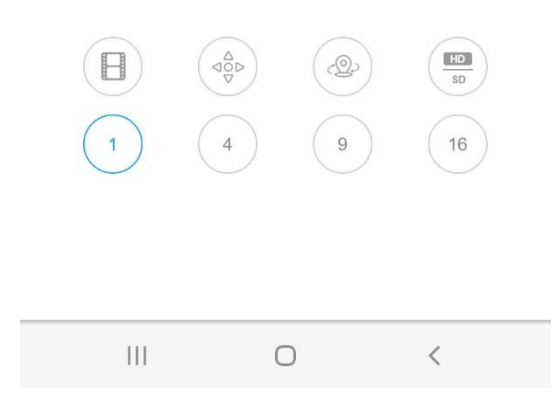

Neste gang du skal inn så følger du denne bruksanvisningen herfra. NB! Siden dette er et 3. parts produkt, kan det dukke opp reklame når appen startes. Den må du bare klikke forbi.

Videre detaljert bruksanvisning følger. NB! Det kan være små endringer som følge av oppdateringer i appen.

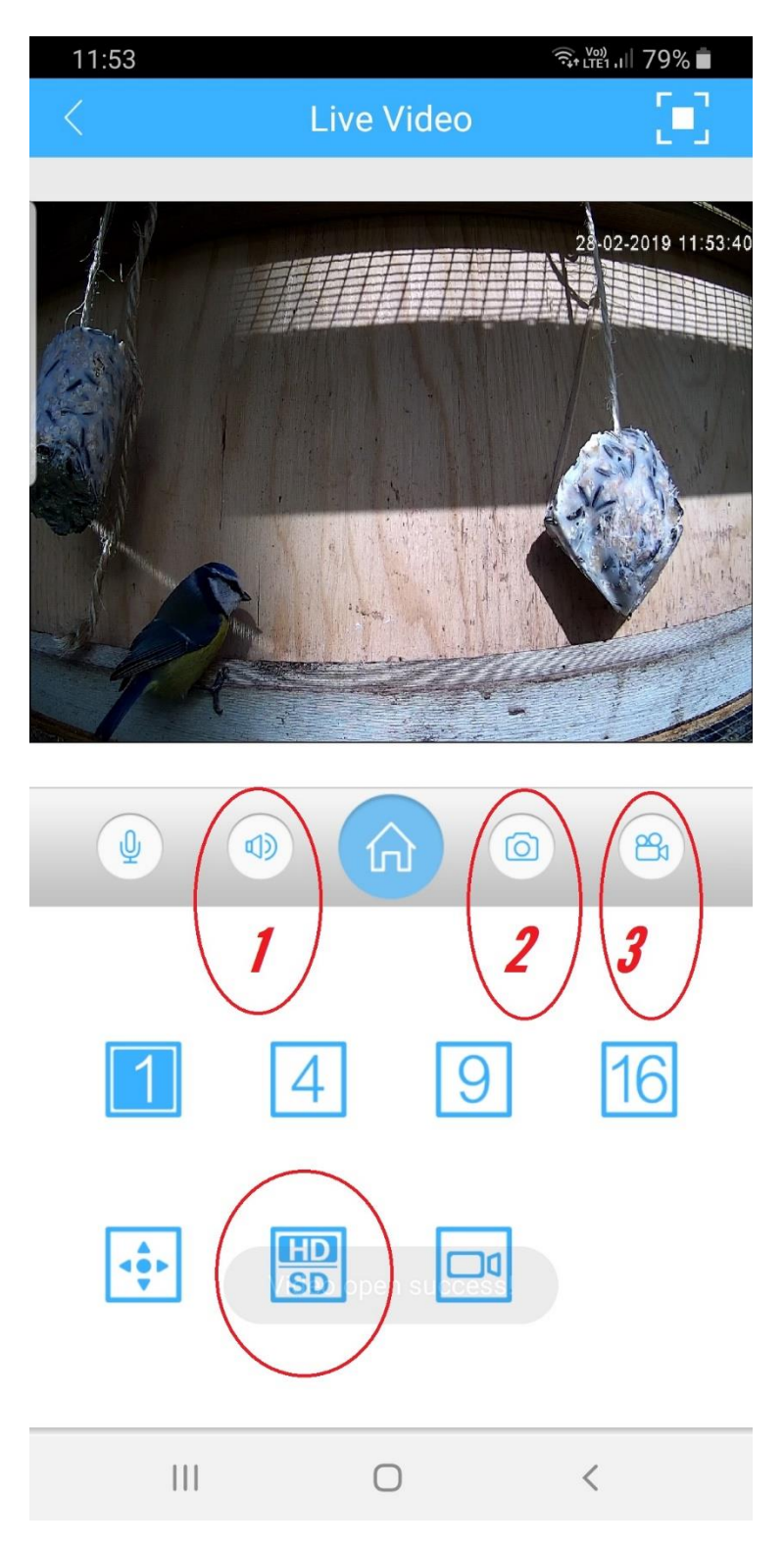

Nå kan du trykke på «HD/SD» knappen for å få høy oppløsning, «Høyttalerknappen» (1) for å høre lyd. «Kameraknappen» (2) for å ta bilde eller «Videoknappen» (3) for å ta opp video. Snur du telefonen i liggende posisjon vil kamera komme opp i fullskjermsmodus. Se lenger ned i bruksanvisningen om hvordan du får tak i bildene dine. Dette var det du trenger å gjøre for å få bilde fra kameraet opp på din telefon. Nå må du plassere kamera ute i kassen så er du klar. Dette som kommer videre her er mer avanserte innstillinger som du kan gå inn på. Den som du kanskje vil bruke er den første her som viser hvordan du stiller klokken på kameraet.

## Avanserte innstillinger

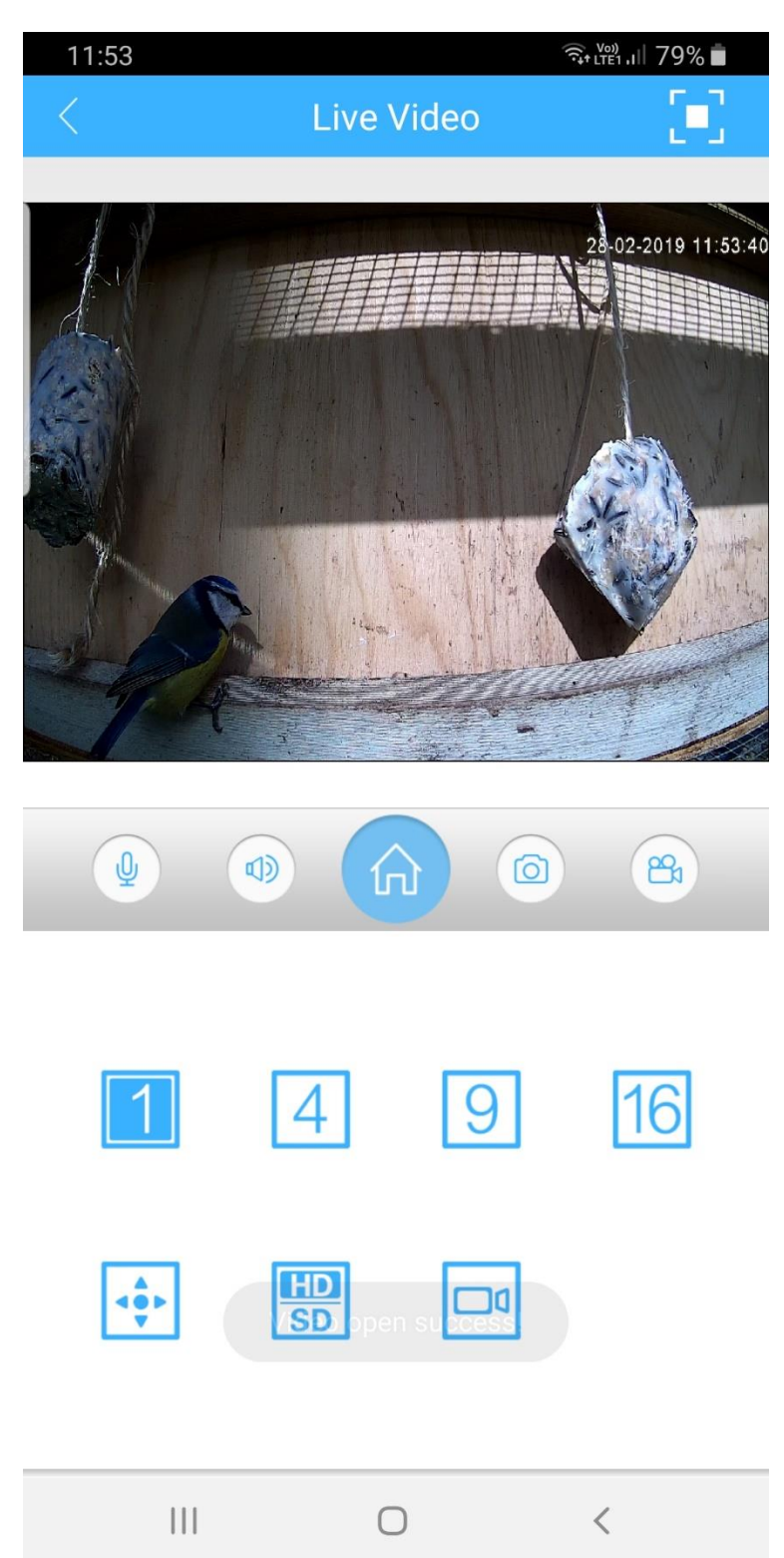

For å komme inn på innstillinger på kameraet så trykker du på knappen med bilde av et hus.

| 15:19 🖿 🜲       |      | रीत राष्ट्र ने कि कि कि कि कि कि कि कि कि कि कि कि कि |
|-----------------|------|-------------------------------------------------------|
| <               | Menu |                                                       |
| Encode Config   |      | >                                                     |
| Record Config   |      | >                                                     |
| Alarm Config    |      | >                                                     |
| Image Config    |      | >                                                     |
| Storage Config  |      | >                                                     |
| Peripherals     |      | >                                                     |
| Password        |      | >                                                     |
| Remote Playback |      | >                                                     |
| Record Download |      | >                                                     |
| About           |      | >                                                     |
|                 |      |                                                       |
|                 |      |                                                       |
|                 |      |                                                       |
| III             | Ο    | <                                                     |

Du vil da få opp denne menyen. Her tar vi nå og går gjennom de vanligste punktene som du trenger.

| 15:19 🖿 🜲       |      | 🖘 🖽 । । 🛙 68% 🖿 |
|-----------------|------|-----------------|
|                 | Menu |                 |
| Encode Config   |      | >               |
| Record Config   |      | >               |
| Alarm Config    |      | >               |
| Image Config    |      | >               |
| Storage Config  |      | >               |
| Peripherals     |      | >               |
| Password        |      | >               |
| Remote Playback |      | >               |
| Record Download |      | >               |
| About           |      | >               |
|                 |      |                 |
|                 |      |                 |
|                 |      |                 |
| 111             | Ο    | <               |

Først trykker vi på «About».

| 15:19 🖿 🜲                            |                          | जिन (म्ह्रो) ,। 🛛 68% 🖿   |
|--------------------------------------|--------------------------|---------------------------|
|                                      | About                    |                           |
| <u>`</u>                             |                          |                           |
| d4eb072a0                            | caa0ca                   |                           |
| Serial Number                        | :d4eb072a0caa0ca         |                           |
|                                      |                          |                           |
| Device Versi                         | on                       | 53H20L_S39                |
| Software ver                         | sion: V4.02.R11.0        | 0002532.10010.2428        |
| Released Da                          | te                       | 2016-05-11 15:05:45       |
| Device time<br>Click here to sync de | evice time to your phone | 2019-02-27 15:19:12       |
| Network Mo                           | de                       | IP                        |
| Cloud Status                         | 3                        | Connecting success        |
| Online Upgra                         | ide TI                   | nis version is the latest |
|                                      |                          |                           |
|                                      |                          |                           |
|                                      |                          |                           |
|                                      |                          |                           |
|                                      |                          |                           |
|                                      |                          |                           |
|                                      |                          |                           |
| 111                                  | 0                        | <                         |

Øverst finner du serienummeret til kamera, som en da bruker om andre skal kople seg til kamera via app.

Et viktig punkt er «Device time». Om klokke og dato ikke stemmer trykker du på denne og så «OK» for å rette tiden på kamera.

Nederst kan du oppgradere software om det finnes nyere versjon.

| 15:19 🖿 🜲       |      | रिंग (TE1 'II) 68% 🛑 |
|-----------------|------|----------------------|
| <               | Menu |                      |
| Encode Config   | >    | >                    |
| Record Config   |      | >                    |
| Alarm Config    |      | >                    |
| Image Config    |      | >                    |
| Storage Config  |      | >                    |
| Peripherals     |      | >                    |
| Password        |      | >                    |
| Remote Playback |      | >                    |
| Record Download |      | >                    |
| About           |      | >                    |
|                 |      |                      |
|                 |      |                      |
| 111             | 0    | <                    |

Tilbake i menyen finner vi «Encode Config».

Her kan en gå inn om en vil endre oppløsning på streamene. Dette gjør en bare om en vet at en har behov for dette og vet hva en gjør. Derfor går vi ikke inn på dette nå.

| 15:19 🖿 🜲       |      | रीत रही राग कि कि कि कि कि कि कि कि कि कि कि कि कि |
|-----------------|------|----------------------------------------------------|
|                 | Menu |                                                    |
| Encode Config   |      | >                                                  |
| Record Config   |      | >                                                  |
| Alarm Config    |      | >                                                  |
| Image Config    |      | >                                                  |
| Storage Config  |      | >                                                  |
| Peripherals     |      | >                                                  |
| Password        |      | >                                                  |
| Remote Playback |      | >                                                  |
| Record Download |      | >                                                  |
| About           |      | >                                                  |
|                 |      |                                                    |
|                 |      |                                                    |
|                 |      |                                                    |
| 111             | 0    | <                                                  |

Om du skulle klare å få et bilde som er opp ned, så kan du snu bildet inne på «Image Config».

| 15:19 🖿 🜲       |      | 🖘 🕎 ।।  68% 🛑 |
|-----------------|------|---------------|
| <               | Menu |               |
| Encode Config   |      | >             |
| Record Config   |      | >             |
| Alarm Config    |      | >             |
| Image Config    |      | >             |
| Storage Config  |      | >             |
| Peripherals     |      | >             |
| Password        |      | >             |
| Remote Playback |      | >             |
| Record Download |      | >             |
| About           |      | >             |
|                 |      |               |
|                 |      |               |
|                 |      |               |
| 111             | Ο    | <             |

Inne på «Passord» kan du endre passordet på kamera. Husk at dette må da brukes når du skal kople EMEye til kamera. Opprinnelig er passordet blankt, dvs ikke noe passord.

Resten av punktene i denne menyen tar vi ikke og går inn på da dette er for spesielt interesserte. Husk at du må trykke på «Save» etter endringer. For å komme tilbake trykker du på pilen til venstre for «Menu».

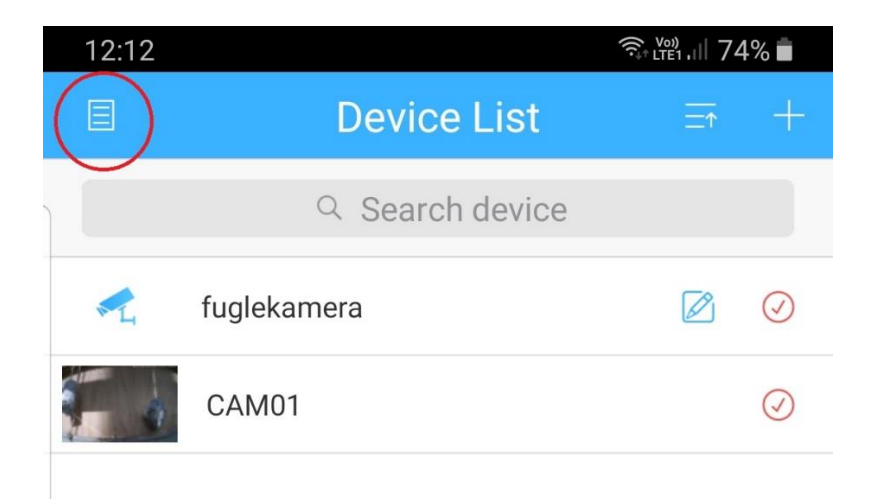

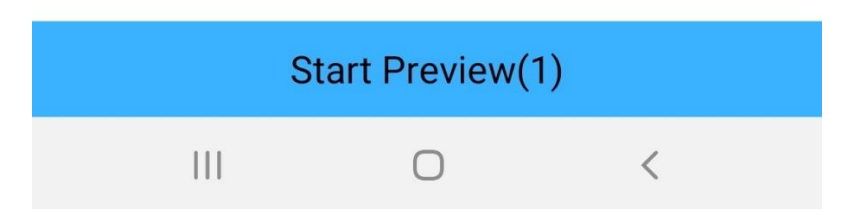

Når du er tilbake på «Devicelist» finner du en meny ved å trykke på «arket» til venstre for «Deviselist».

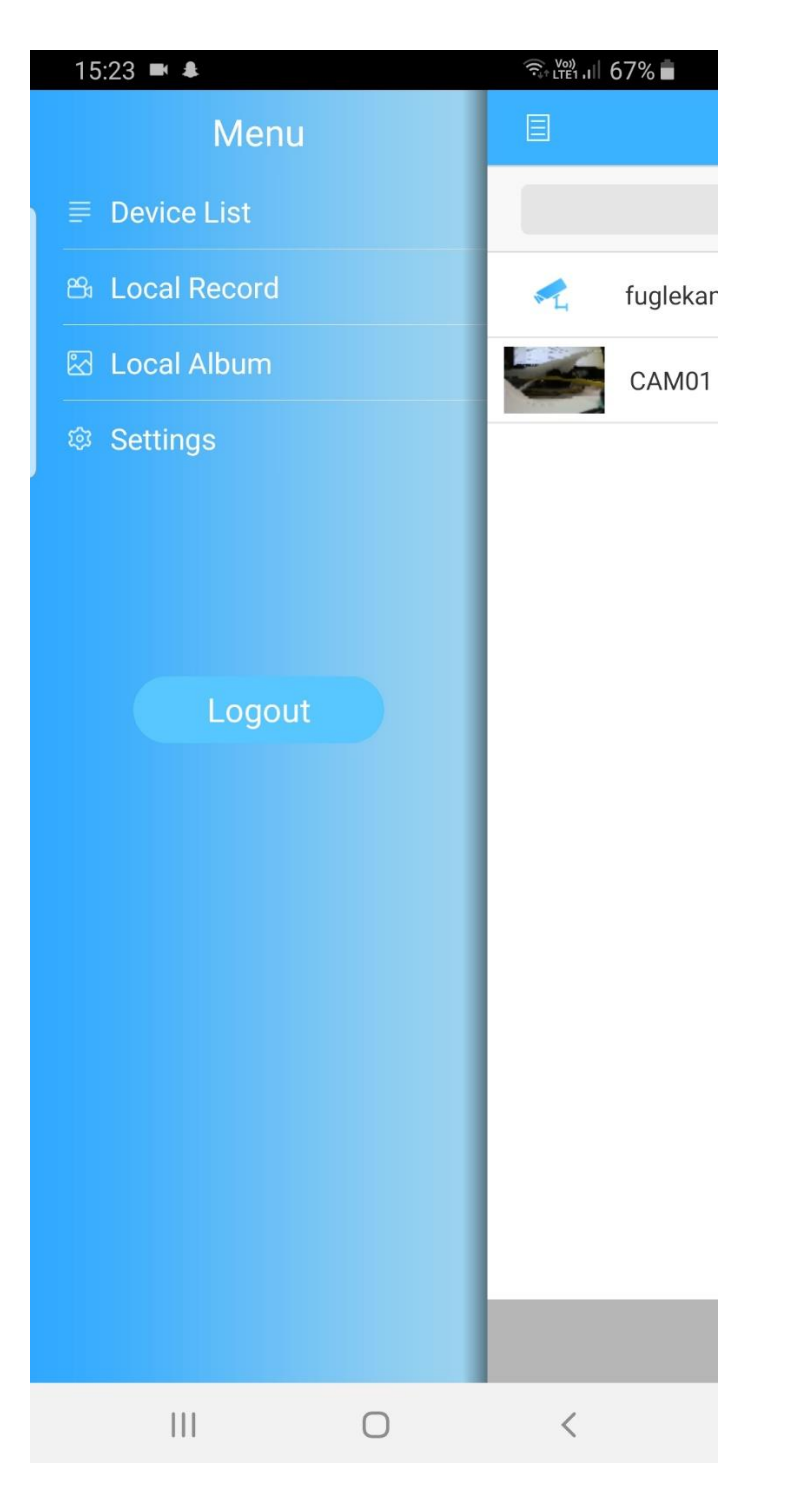

Her finner du dine opptak «Local Record», bilder «Local Album» og «Settings». Under opptak og bilder kan du dele dine bilder på mange forskjellige steder. «Settings» er for spesielt interesserte og det går vi ikke gjennom.

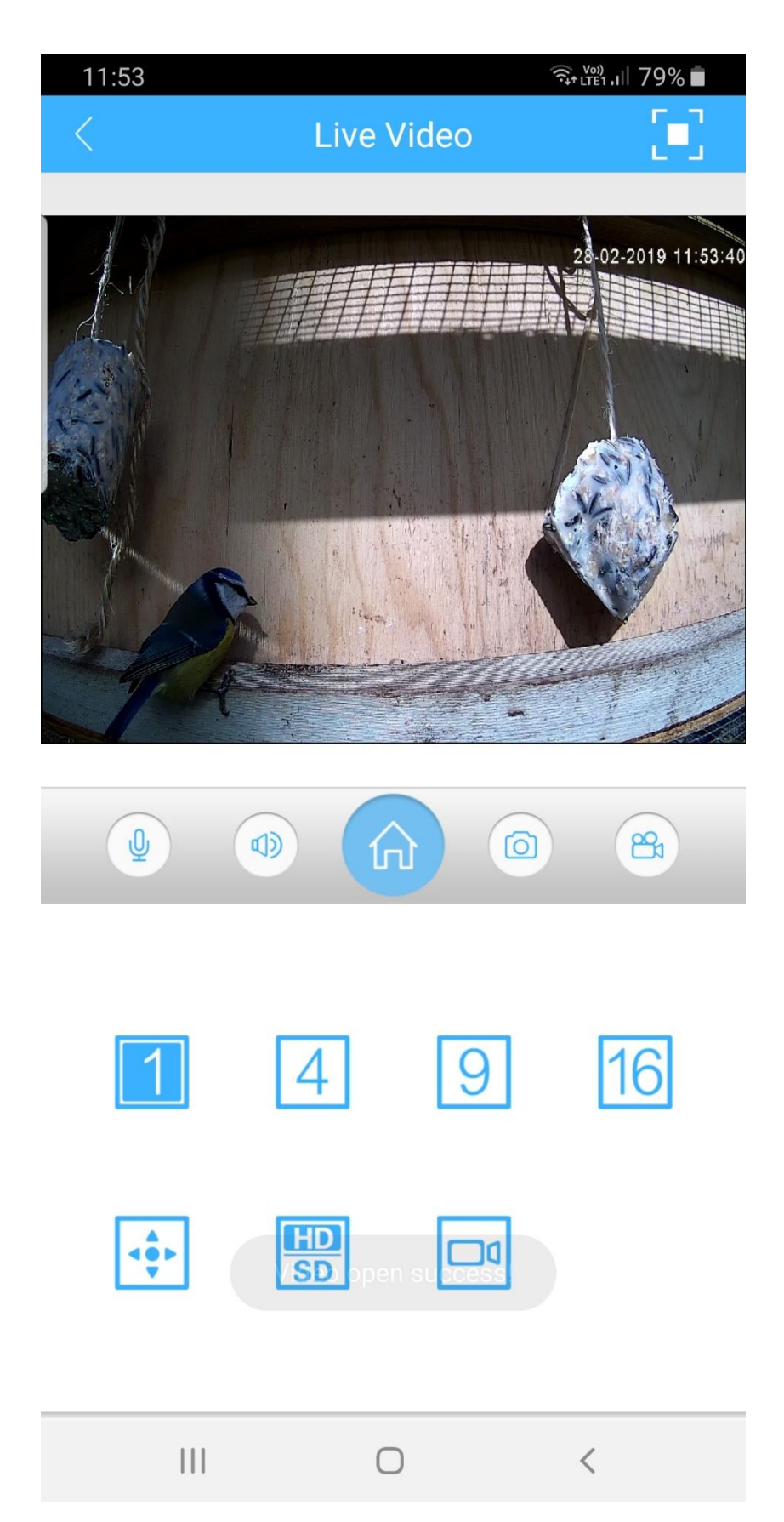

Dette skulle da være alt med XMEye appen som du trenger å vite. Lurer du noe så ta kontakt med oss på https://www.naturogfritid.no!